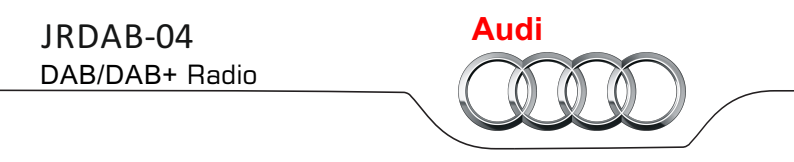

# Instrukcja obsługi

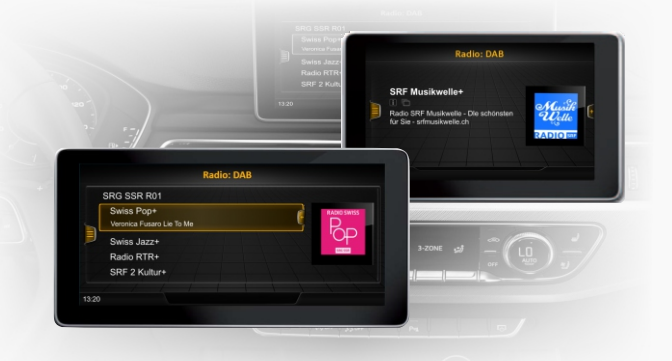

# Spis treści

| 1. Podstawowe funkcje                                               | 2 |
|---------------------------------------------------------------------|---|
| 2. Włączenie ekranu radia DAB                                       | 2 |
| 3. Lista stacji                                                     | 3 |
| 4. Zapamiętanie listy stacji (dodanie do ulubionych)                | 3 |
| 5. Informacje rozszerzone                                           | 4 |
| 6. Lista ulubione                                                   | 4 |
| 7. Wybór usługi                                                     | 5 |
| 8. Opcje DAB                                                        | 6 |
| 9. Obsługa z kierownicy                                             | 7 |
| 10. Aktualizacja oprogramowania i baza danych obrazów "logo" stacji | 7 |

JuNa PPHU Manufacturer

ul. Zgorzelicka 34, 97-200 Tomaszow Mazowiecki POLAND

### 1. Podstawowe funkcje

- Wsparcie dla standardów DAB i DAB +
- · Automatyczne skanowanie i wyszukiwanie stacji radiowych w tle
- Podwójny tuner DAB / DAB +
- Obsługa bezpośrednio z panelu fabrycznych jednostek MIB / MIB2 MQB
- Dynamiczne etykiety: DL / DL +
- TA Komunikaty drogowe
- Pokaz slajdów
- Usługa logo
- Śledzenie wybranej stacji radiowej podczas jazdy (following service)
- · Lista ulubionych stacji radiowych zapisywanie, kasowanie oraz zarządzanie listą
- Wybór języka dla obsługi radia

## 2. Włączanie ekranu radia DAB

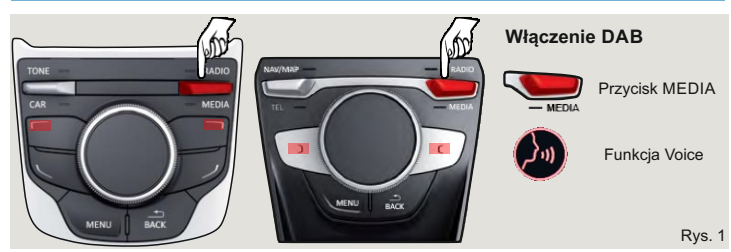

| Przełączanie wyświetlacza na radio DAB |                                                                                                    |  |  |  |  |
|----------------------------------------|----------------------------------------------------------------------------------------------------|--|--|--|--|
| Gdy stacyjka jest                      | <ol> <li>Wcisnąć przycisk MEDIA i wybrać źródło Aux</li> <li>Jeśli samochód posiada funkcję "Voice" - należy</li></ol> |  |  |  |  |
| włączona                               | powiedzieć słowo "Media Aux".                                                                                          |  |  |  |  |
| Gdy stacyjka jest                      | <ol> <li>Aby pokazać ekran z radiem DAB należy, wcisnąć i</li></ol>                                                    |  |  |  |  |
| wyłączona                              | przytrzymać przycisk MEDIA przez 2 sekundy.                                                                            |  |  |  |  |

Uwaga: W przypadku zmiany źródła mediów w celu powrotu do radia cyfrowego DAB+, należy przytrzymać przycisk MEDIA przez 2 sekundy (pkt.3).

# i Informacja

- Kryte parkingi, tunele, wysokie budynki lub góry mogą zakłócać sygnał radiowy w stopniu uniemożliwiającym używanie urządzenia.
- Utrudnienia w odbiorze stacji radiowych mogą także wystąpić w przypadku dużej odległości pojazdu od nadajnika radiowego DAB.
- W samochodach z anteną w szybie, w przypadku gdy szyby są pokryte folią lub naklejkami metalowymi, mogą się pojawić zakłócenia odbioru.

## 3. Lista stacji

| a) | Symbole | informacyjne | na ekranie | DAB |
|----|---------|--------------|------------|-----|
|----|---------|--------------|------------|-----|

| DAB         | Stacja radiowa jest stacją radia DAB                        |
|-------------|-------------------------------------------------------------|
|             | Stacja radiowa zawiera informacje graficzne (pokaz slajdów) |
| i           | Stacja radiowa zawiera informacje tekstowe                  |
| <b>*</b> /0 | Sygnał DAB jest niedostępny                                 |
| \$          | Przesuń wybraną stację DAB                                  |
| Î           | Kasuj wybraną stację DAB                                    |

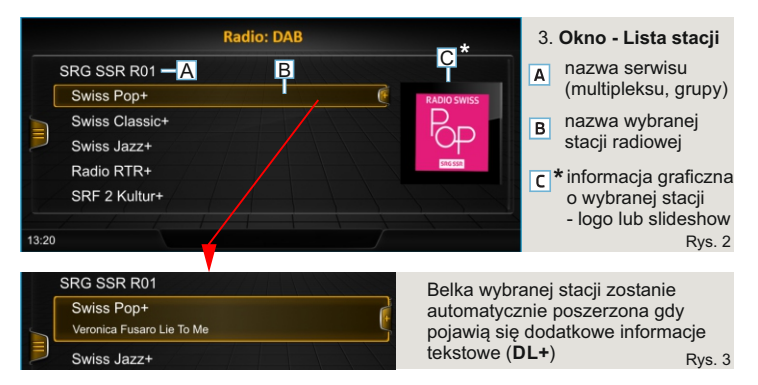

- b) W oknie listy stacji widoczne są multipleksy oraz stacje w nim zawarte. Wszystkie stacje dostępne w danej lokalizacji są automatycznie wyszukiwane oraz pokazane na liście dostępnych stacji. Możliwe jest wybranie dowolnej stacji, a także opcja ukrycia grupy stacji dla wybranego multipleksu.
- \* Dla samochodów z ekranem 7" w oknie listy stacji informacje graficzne (logo lub slideshow) są niewidoczne.

### 4. Zapamiętanie stacji (dodanie do ulubionych)

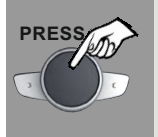

Aby zapamiętać aktualnie wybraną stację radiową i dodać ją do ekranu ulubionych, należy wcisnąć pokrętło na panelu sterującym i przytrzymać przez 2 sekundy.

Prawidłowo wykonana operacja zostanie potwierdzona komunikatem na ekranie.

Rys. 4

### 5. Informacje rozszerzone

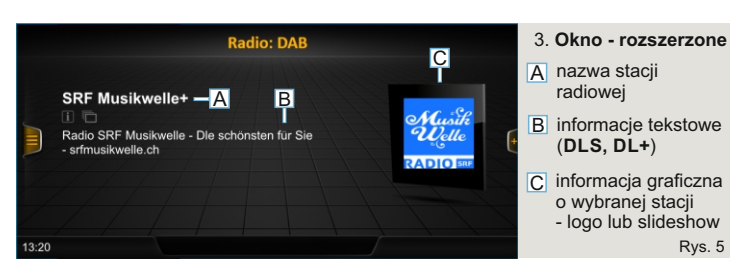

 a) W oknie "informacje rozszerzone" widoczne są informacje dotyczące tylko aktualnie wybranej stacji radiowej.
 Aby okno było widoczne, należy aktywować w: "Opcje-DAB" (patrz - str. 6).

Aktywowane okno będzie oknem głównym radia DAB.

#### 6. Lista ulubione

| Radio: Favorite-DAB |                 |     |             |     | 3. Okno - Lista stacji |           |  |           |
|---------------------|-----------------|-----|-------------|-----|------------------------|-----------|--|-----------|
|                     | SRF Musikwelle+ |     |             | DAB |                        |           |  | ulubionio |
|                     | SRF 4 News+     |     |             | DAB | (Č                     |           |  |           |
|                     | SRF 2 Kultur+   |     |             | DAB |                        | CD        |  |           |
| Ę                   | Swiss Jazz+     |     |             | DAB |                        | <b>DK</b> |  |           |
|                     | Radio RTR+      |     |             | DAB |                        |           |  |           |
| 1                   | Swiss Pop+      |     |             | DAB |                        |           |  |           |
| -                   |                 |     |             |     |                        |           |  |           |
| 13:20               |                 | DAB | SRF 4 News+ | •   |                        |           |  | Rys. 6    |

 a) W oknie "Radio: Ulubione-DAB" widoczna jest tylko lista stacji "ulubionych", utworzona indywidualne przez użytkownika.
 Dodawanie stacji radiowych do listy, opisane jest na str. 3 punkt. 4.
 Usuwanie stacji z listy ulubionych należy wykonać w oknie "Opcje ->Usuń ulubiony program" patrz str. 6

#### UWAGA: Dla samochodów z ekranem 7" ,w oknie ulubione, informacje graficzne (logo lub slideshow) są niewidoczne.

| Radio: DAB 🗂 Favorite |       |
|-----------------------|-------|
| SRF Musikwelle+       | DAB   |
| SRF 4 News+           | DAB 🏮 |
| SRF 2 Kultur+         | DAR   |

Zmiana kolejności stacji na liście ulubionych

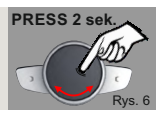

a) Aby zmienić pozycję stacji na liście ulubionych należy wcisnąć i przytrzymać przycisk pokrętła na panelu sterowania do momentu pojawienia się symbolu (). Następnie pokrętłem wybrać nową pozycję i zatwierdzić przyciskiem pokrętła Rys. 6. Funkcji zmiany pozycji stacji na liście ulubionych można także wykonać w oknie ",Opcje DAB" - str. 6.

#### b) Obsługa szybkiego wyboru stacji z ulubionych

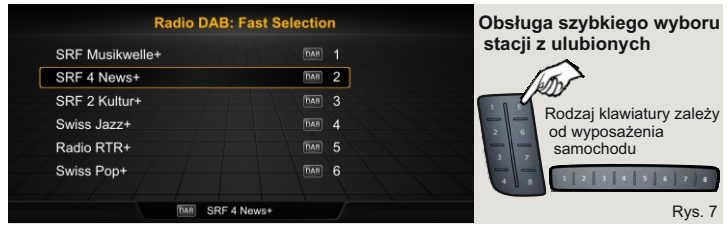

Dostępne tylko dla samochodów wyposażonych w panel sterowania z klawiaturą szybkiego wyboru.

Umożliwia szybki dostęp do pierwszych ośmiu ulubionych stacji i wybranie jednej z nich.

## 7. Wybór usługi

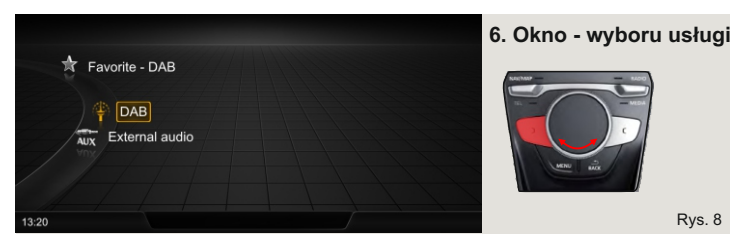

Gdy radio DAB jest aktywne, można wybrać sposób wyświetlania listy stacji radiowych ub przełączyć się na zewnętrzne źródło dźwięku AUX.

# 8. Opcje DAB

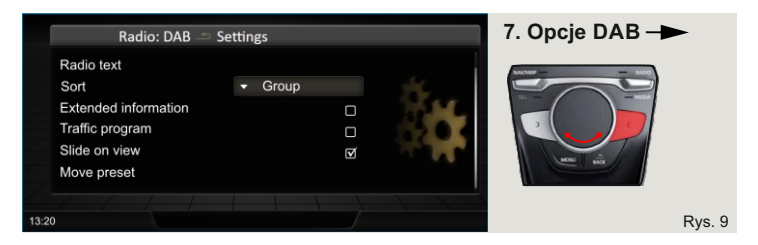

- Radio text informacje tekstowe nadawane przez aktualnie odbieraną stację.
- Sortowanie programów sposób wyświetlania listy stacji.
   A-Z sortowanie alfabetyczne.
   Grupa podzielone na grupy według zawartości multipleksów.
- Informacje rozszerzone widoczne wszystkie informacje tekstowe oraz graficzne nadawane przes wybraną stację radiową. Gdy wybrane - jest głównym wyświetlanym ekranem radia DAB (rys. 5).
- Komunikaty drogowe włączanie/wyłączanie obsługi komunikatów drogowych DAB (TA)
- Pokaz slajdów Włączanie/wyłączanie usługi pokazu slajdów
- Przesuń ulubiony program Zmiana pozycji wybranej stacji na liście ulubione (aktywne tylko gdy wybrana jest ekran "Radio: Ulubione-DAB" - rys.6)

| Radio: DAB                                       | 7 Opcje DAB |            |                  |
|--------------------------------------------------|-------------|------------|------------------|
| Move preset<br>Delete preset<br>Servis info      |             | ä.         | Notation - Aller |
| Language<br>Software version<br>Factory settings | 💥 English   | ÷ <b>P</b> |                  |
|                                                  |             |            | Rys. 10          |

- Usuń ulubiony program kasowanie wybranej stacji z listy ulubionych (aktywne tylko gdy wybrany jest ekran "Radio: Ulubione-DAB" - rys. 6)
- Informacje o stacji Szczegółowe informacje o aktualnie wybranej stacji radiowej DAB (rys. 2)
- Język wybór języka dla radia DAB
- Informacje o systemie Informacje o wersji oprogramowania oraz funkcja umożliwiająca aktualizację oprogramowania
- Ustawienia fabryczne Przywracanie ustawień fabrycznych dla radia DAB

## 9. Obsługa z kierownicy

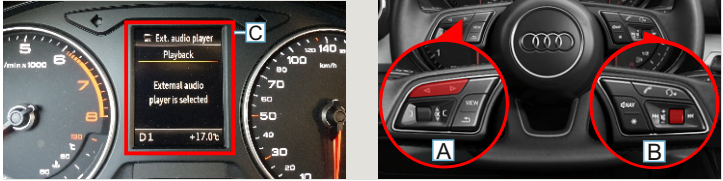

Rys. 11

#### Obsługa za pomocą przycisków na kierownicy wielofunkcyjnej jest możliwa gdy stacyjka jest włączona.

- A Przyciski następny/poprzedni pozwalają wybrać stację radiową następną lub poprzednią z listy stacji lub listy ulubionych.
- B Pokrętło głośniej/ciszej pozwala regulować poziom głośności
- C Gdy jest włączone radio DAB, na ekranie licznika będzie wyświetlona informacja o aktywnym źródle "AUX".

#### 10. Aktualizacja oprogramowania i baza danych obrazu "logo" stacji

Odbiornik JRDAB-04 posiada funkcję wyświetlania logo przypisanego do zapisanych stacji radiowych. Odbiornik może automatycznie wybrać odpowiedni obraz dla stacji zapisanej na liście ulubionych w oknie głównym. Baza danych logotypów stacji znajduje się na pendrive podłączonym do modułu JRDAB-04 lub w pamięci wewnętrznej modułu JRDAB-04 (w zależności od wersji modułu).

W przypadku wersji modułu JRDAB-04\_v4.xx loga stacji pobierane są z zewnętrznej pamięci USB - gdy pamięć USB nie jest podłączona, wyświetlanie obrazów logo stacji nie jest możliwe.

Dla wersji modułu JRDAB-04\_v5.0 i nowszych baza danych logo znajduje się w pamięci wewnętrznej. Podłączenie dysku flash USB nie jest wymagane.

Funkcja aktualizacji oprogramowania dostępna jest w oknie "Informacje o systemie" znajdującym się w "Opcje DAB -> Informacje o systemie.

Szczegółowe informacje na temat aktualizacji oprogramowania, bazy danych logo oraz dodawania lub zmiany własnego logo ulubionych rozgłośni radiowych można znaleźć na stronie www.juna.pl

(Strefa partnera-> Aktualizacje -> Moduły DAB / DAB + -> JRDAB-04).

Gdy pamięć USB jest podłączona, na ekranie pojawi się symbol USB (USB).

JuNa PPHU Manufacturer

ul. Zgorzelicka 34, 97-200 Tomaszow Mazowiecki POLAND